# Anleitungen für die Benützung der verschiedenen Funktionen des TKGS Hundesport Prüfungsprogrammes CaniPro

- 1. Grundsätzliches
- 2. Registrieren
- 3. Ausschreiben einer neuen Prüfung
- 4. Überwachen der Anmeldungen
- 5. Einrichten lokales CaniPro
- 6. Prüfung vorbereiten
- 7. Resultate erfassen
- 8. Rangliste erstellen

## 1. Grundsätzliches zum neuen Programm CaniPro

Es wird immer mit der e-mail Adresse und dem 12 stelligen Passwort angemeldet.

Der Zugang zum Login erfolgt entweder direkt über login.tkgs.ch oder über die Homepage <u>www.tkgs.ch</u> mit Login.

Das Prüfungsprogramm CaniPro ist so aufgebaut, dass eine Prüfung nach dem Meldeschluss auf einem PC lokal, ohne Internet Verbindung, betrieben werden kann. Einzig zur Übermittlung der Rangliste ist eine Verbindung erforderlich.

Das Programm läuft unter Windows, aber auch auf neueren mac.

Das lokal abgespeicherte CaniPro holt bei einer Synchronisation alle erforderlichen Informationen aus der web Applikation CaniPro. Mit Ausnahme der Rangliste gibt das lokale CaniPro keine Daten nach oben.

Der Zugriff auf Daten (Prüfungen) wird durch die Zuteilung von Rollen an einzelne email Adressen geregelt. Auf der Benutzerseite werden unterschieden:

- Prüfungsleiter / Wettkampfleiter
- Meldestelle

Die Meldestelle sammelt die Anmeldungen für eine Prüfung, der Prüfungsleiter bereitet sie vor.

Die e-mail Adressen, welche im CaniPro gespeichert werden, müssen einmalig sein. Die gleiche Adresse kann nicht für 2 User (Funktionen) verwendet werden. Unpersönliche funktionale einmalige e-mail Adressen sind möglich.

Der 1st level Support erfolgt innerhalb der TKGS.

Jeder User ist für den Unterhalt der persönlichen Daten selber verantwortlich (Adresse, Tel Nummer). Die einmalige e-mail Adresse bleibt fix.

Die Stammdaten der Hunde werden anlässlich der Registration genau geprüft und einmalig abgespeichert. Alle späteren Funktionen wie Anmeldungen oder Ranglisten sind Herleitungen ab Stammdaten und können ungeprüft weiter verarbeitet werden. Ausschreibungen basieren auf gespeicherten Wertetabellen (Leistungsrichter, Schutzdiensthelfer etc), Anmeldungen auf den Stammdaten der Hunde und deren Resultat-Tabellen und Ranglisten auf den Anmeldungen. Somit entfällt der zwischengeschaltete Takt einer Zusatzprüfung durch den Kontrolleur. Die Daten sind echt und richtig. Schreibfehler in Ausschreibungen können auch nach deren Publikation verbessert werden.

## Erklärung der Steuerzeichen

Auf allen Seiten der neuen Applikation werden die gleichen Steuerzeichen verwendet, und deren Bedeutung bleibt immer gleich

| 4        | → C @                           |    | 0                     | 8                                                          | nttps: | //login.tkgs.c | h/cp/tournaments |  |  |
|----------|---------------------------------|----|-----------------------|------------------------------------------------------------|--------|----------------|------------------|--|--|
|          | тксзтиз                         |    | <b>/er</b> v<br>lachf | <b>erwaltung</b><br>achfolgend werden alle Prüfungen aufge |        |                |                  |  |  |
| E<br>V   | Dashboard<br>Prüfungen          | Su |                       |                                                            |        |                |                  |  |  |
| i        | Prüfungsspiegel                 | Ð  |                       |                                                            |        | Übersicht      |                  |  |  |
| <b>•</b> | Ranglisten                      |    |                       |                                                            | 1      | Turnier-ID     | Datum 🗘          |  |  |
|          | Verwaltung<br>Verw. Auslandres. | L  | Q,                    | Ô                                                          | *      | 3              | 01.12.2024       |  |  |

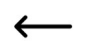

1 Seite zurück

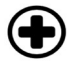

Neu, hinzufügen

andern

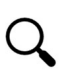

öffnen, darstellen

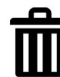

löschen, entfernen

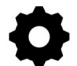

Vorlage, Export

## 2. Registrieren

Sie müssen sich nur einmalig registrieren.

Anmeldemaske öffnen (rechts oben auf <u>www.tkgs.ch</u> Login)

| Login                                                                                                    |
|----------------------------------------------------------------------------------------------------|
| Bitte loggen Sie sich nachfolgend ein. Falls Sie noch kein Login<br>haben, registrieren Sie sich über den dafür vorgesehen Link. |
| werner.zbinden@tkgs.ch                                                                                                    |
| •••••                                                                                                    |
| Passwort anzeigen                                                                                                    |
| Login                                                                                                    |
| Passwort vergessen?<br>Registrieren                                                                                              |
| Anleitung Registration                                                                                                    |

Als Antwort erhalten Sie vom System die Eingabemaske für die Eröffnung Ihres persönlichen Benutzerkontos. Bitte verwenden Sie keine «info@...» e-mail Adressen, und auch keine amtlichen Stellen, bzw deren Adressen. Sie eröffnen ein persönliches Konto.

Bitte verwenden Sie nicht die Kopierfunktion für das Passwort, geben Sie das Passwort von Hand ein. Bei einem späteren Login geben wir einen gespeicherten Vorschlag (hilft gegen das Vergessen).

Sie benötigen für die Eingaben Ihre SKG, SC oder SKBS Mitgliederkarte, stellen Sie bitte beim SC oder SKBS den Kürzel SC oder SKBS vor die Zahlen.

Die Rollen, welche die Berechtigungen bei der Benützung des Programmes festlegen, werden durch den Kontrolleur verwaltet. Alle Änderungen erfolgen auf Antrag an «kontrolleur@tkgs.ch».

Als Rollen gelten: Richter, SDH, Wettkampfleiter, Meldestelle, Vorstand, SHT etc)

|                 |           |                   | <u> </u>                                                                                                    |                                                                                                    |    |  |  |
|-----------------|-----------|-------------------|----------------------------------------------------------------------------------------------------|----------------------------------------------------------------------------------------------------|----|--|--|
|                 |           |                   | Registration                                                                                                    |                                                                                                    |    |  |  |
|                 |           |                   | Bitte gebe nachfolgend de<br>unten aufgeführten Daten<br>Leistungshefte entsprechen<br>markiert sind, müssen ausge<br>Problemen mit dem Registr<br>kontrolleur@tkgs.ch. | be nachfolgend deine Personalien ein, Beachte, dass die<br>utgeführten Daten der Rechnungsadresse deiner<br>shefte entsprechen müssen. Alle Felder die mit einem *<br>i sind, müssen ausgefüllt werden. Bei Fragen oder<br>ten mit dem Registrationsprozess wende dich bitte an<br>eur@tkgs.ch. |    |  |  |
|                 |           |                   | Personalien                                                                                                    |                                                                                                    |    |  |  |
|                 |           |                   | Mail*                                                                                                    | Fritz.muster@bluewin.ch                                                                                                    |    |  |  |
|                 |           |                   | E-Mail wiederholen*                                                                                                    |                                                                                                    |    |  |  |
| 12 stelliges Po | asswort   | $\longrightarrow$ | Passwort*                                                                                                    |                                                                                                    |    |  |  |
|                 |           |                   | Passwort wiederholen*                                                                                                    |                                                                                                    |    |  |  |
|                 |           |                   | Passwort generieren Pe                                                                                                    | asswort anzeigen                                                                                                    |    |  |  |
|                 |           |                   | Adressdaten                                                                                                    |                                                                                                    |    |  |  |
| Mitglieder Nu   | Jmmer     | $\longrightarrow$ | SKG-Nr.*                                                                                                    |                                                                                                    |    |  |  |
| für SKG         | 35716     |                   | Vorname*                                                                                                    |                                                                                                    |    |  |  |
| SC              | SC18715   |                   | Nachname*                                                                                                    |                                                                                                    |    |  |  |
| SKBS            | SKBS22345 |                   | Strasse*                                                                                                    |                                                                                                    |    |  |  |
|                 |           |                   | Zusatz                                                                                                    |                                                                                                    |    |  |  |
|                 |           |                   | PLZ*                                                                                                    |                                                                                                    |    |  |  |
|                 |           |                   | Ort*                                                                                                    |                                                                                                    |    |  |  |
|                 |           |                   | Geburtstag*                                                                                                    |                                                                                                    |    |  |  |
| Voroino ana     | obon      |                   | Vereine                                                                                                    |                                                                                                    |    |  |  |
| vereine ung     | eben      |                   |                                                                                                    |                                                                                                    |    |  |  |
|                 |           |                   | Kontaktdaten                                                                                                    |                                                                                                    |    |  |  |
|                 |           |                   | Telefon                                                                                                    |                                                                                                    |    |  |  |
|                 |           |                   | Mobile                                                                                                    |                                                                                                    |    |  |  |
|                 |           |                   | Sprache*                                                                                                    | Bitte auswählen                                                                                                    | •  |  |  |
|                 |           |                   | Ich habe die <u>Datenschut</u>                                                                                                    | tzerklärung zu Kenntnis genomme                                                                                                    | n* |  |  |
|                 |           |                   | Registrieren                                                                                                    |                                                                                                    |    |  |  |
|                 |           |                   |                                                                                                    |                                                                                                    |    |  |  |

Das Geburtsdatum ist nur für gelbe «Jugend & Hund» Leistungshefte erforderlich.

#### Somit ist Ihr persönliches Konto eröffnet.

Sie können sich mit Ihrer e-mail Adresse und dem persönlichen Passwort auf der Homepage anmelden. In der web Ansicht können Sie im **dashboard** Ihr persönliches Profil ansehen, und allenfalls mit «bearbeiten» auch verändern. Adressänderungen müssen Sie selber in Ihrem Konto einfügen.

#### 3. Ausschreiben einer neuen Prüfung

Das Prüfungsprogramm CaniPro wurde so entwickelt, dass alle Verwaltungs-Aufgaben im web abgewickelt werden, und dass eine einzelne Prüfung lokal auf einem PC vorbereitet, durchgeführt und abgeschlossen werden kann.

Das bedeutet:

- ab Meldeschluss werden alle Unterlagen f
  ür die Durchf
  ührung der Pr
  üfung lokal auf einem PC erstellt

Alle für die Vorbereitung und Durchführung einer Prüfung benötigten Daten sind zentral abgelegt, und werden mit dem Befehl «jetzt synchronisieren» an den lokalen PC übermittelt (falls eine Internet Verbindung verfügbar ist).

Eine Prüfung kann grundsätzlich von 2 verschiedenen Orten aus ausgeschrieben werden:

- lokal mit dem PC mit installiertem Prüfungsprogramm «CaniPro»
- im web mit der web Applikation CaniPro (login.tkgs.ch)

Wir empfehlen den Weg über die web Applikation. (eine lokal erstellte Ausschreibung landet am Schluss mit «speichern und publizieren» im gleichen online Prüfungsspiegel).

Für die meisten festzulegenden Daten geben wir verschiedene Vorschläge, aus welchen sie auswählen können. Fehler oder ungültige Eingaben werden abgelehnt.

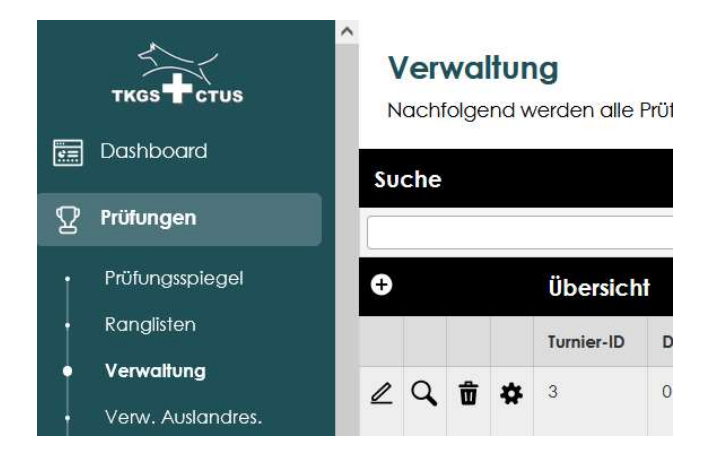

Mit dem + wird eine neue Ausschreibung gestartet

| ( | Hinzufügen/Bearbeiten  |
|---|------------------------|
|   | milleorogen/ beanbenen |

| Allgemein        |                                                                                    |
|------------------|------------------------------------------------------------------------------------|
| Turnier-ID       |                                                                                    |
| Name             | wie heisst die Prüfung                                                             |
| Typ*             | Bitte wählen                                                                       |
| Nr und Sektion*  | Bitte wählen                                                                       |
| Datum*           |                                                                                    |
| Datum bis        |                                                                                    |
| Zeit*            |                                                                                    |
| Adresse*         | wo findet die Prüfung statt                                                        |
| Meldebeginn*     |                                                                                    |
| Meldeschluss*    |                                                                                    |
| Wettkampfleiter* |                                                                                    |
| Richter*         |                                                                                    |
|                  | Kein Richter = Noch nicht bestimmt<br>Ausländer = Beim Sekretariat eröffnen lassen |
| Helfer           |                                                                                    |
| Max. Teilnehmer* | ohne Warteliste                                                                    |
| Startgeld*       |                                                                                    |
| Kommentar        |                                                                                    |
|                  |                                                                                    |
|                  |                                                                                    |
| Meldestelle      | Bitte wählen                                                                       |
| Warteliste       |                                                                                    |
| Status           | Offen                                                                              |
| Klassen          |                                                                                    |

Die Klassen werden wie folgt ausgewählt:

| FCI-IGP   | Х | ergibt alle 3 Stufen         |
|-----------|---|------------------------------|
|           |   | FCI-IGP 1                    |
|           |   | FCI-IGP 2                    |
|           |   | FCI-IGP 3                    |
| FCI-IGP   |   |                              |
| FCI-IGP 1 |   |                              |
| FCI-IGP 2 | х | ergibt nur 1 Stufe FCI-IGP 2 |
| FCI-IGP 3 |   | -                            |
|           |   |                              |

Mit "speichern" wird die Ausschreibung in der web Applikation gespeichert und erscheint direkt im Prüfungsspiegel.

| 5 | Verwaltung<br>Nachtolgend werden alle Prüfungen aufgelistet. |       |       |    |   |             |            |            |            |                                             |       |            | DE FR       |  |
|---|--------------------------------------------------------------|-------|-------|----|---|-------------|------------|------------|------------|---------------------------------------------|-------|------------|-------------|--|
| _ |                                                              |       | \$uc  | he |   |             |            |            |            |                                             |       |            |             |  |
| 8 | 2 Prüfungen                                                  | Ī     | Suche |    |   |             |            |            |            |                                             |       |            |             |  |
|   | Prüfungsspiegel                                              | pel 🤇 |       |    |   | • Übersicht |            |            |            |                                             |       |            |             |  |
|   | Ranglisten                                                   |       |       |    |   |             | Turnier-ID | Datum 🗘    | Datum bis  | Name                                        | Ort   | Status     | Erstellt am |  |
|   | Verwaltung<br>Verw. Auslandres.                              |       | 2     | Q, | Û | ۰           | 3          | 01.12.2024 | 01.12.2024 | testprüfung<br>Hundesport Unterwalden (HSU) | Stans | Ausgebucht | 14.11.2024  |  |

Mit dem + könnte eine neue Prüfung angelegt werden. Die Publikationsfrist wird durch das Programm überwacht.

Mit dem Bleistift können Änderungen an der Ausschreibung eingegeben werden. Es empfiehlt sich, den Kontrolleur schriftlich über wichtige Änderungen zu informieren.

Mit dem Zahnrad wird eine Kopie der Ausschreibung erstellt, um den Aufwand für zusätzliche MK oder EA am gleichen Tag und am gleichen Ort mit den gleichen Richtern zu minimieren. Weitere Richter können fallweise zugefügt, oder bereits ausgewählte gelöscht werden.

Der Abfallkorb sollte möglichst nicht verwendet werden. Der Status einer Prüfung wird mit einer speziellen Eingabe mit dem Bleistift angepasst (ausgebucht, abgesagt).

#### Bemerkung:

eine Prüfung kann auch lokal mit dem Prüfungsprogramm CaniPro ausgeschrieben werden. Damit alle Auswahlen aktuell sind sollte zuerst «jetzt synchronisieren» gewählt werden

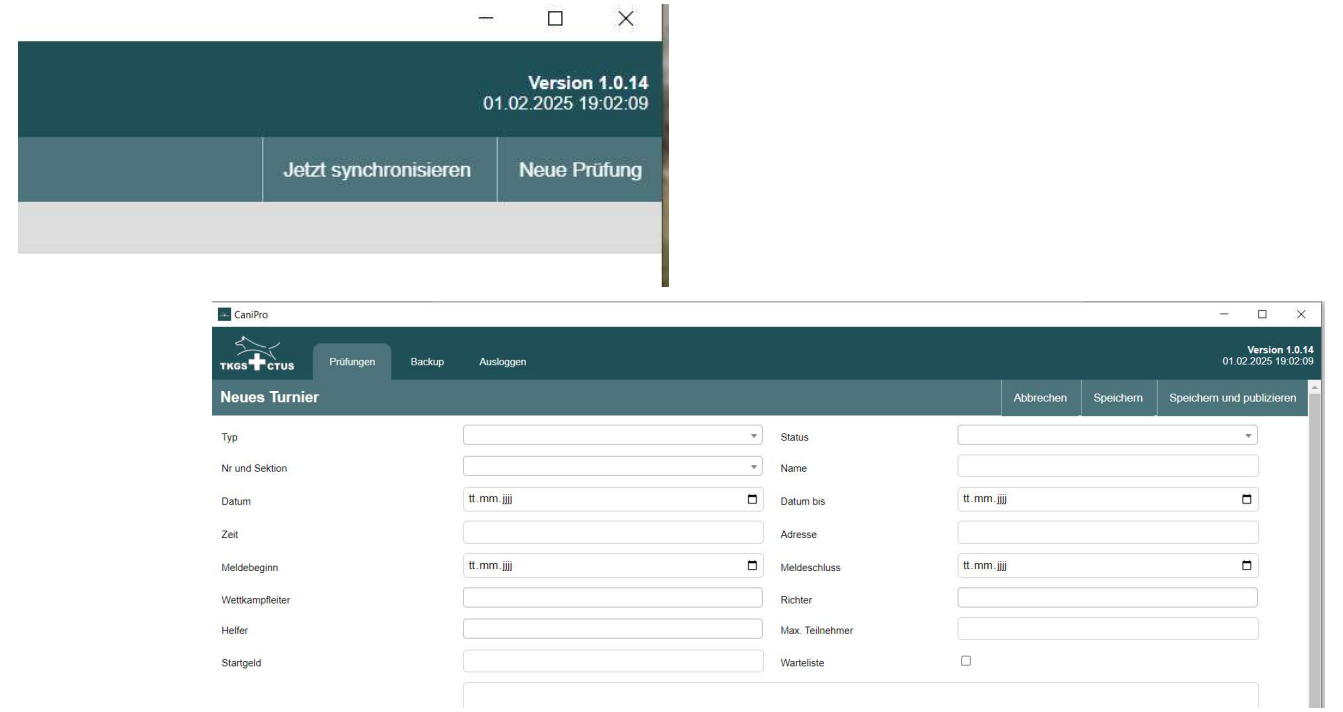

Die Meldestelle (mit Berechtigung) wird vom Login abgeleitet, und muss im lokalen Programm nicht speziell eingegeben werden.

Die Eingabe-Felder sind gleich wie in der web Applikation. Die Eingaben werden mit den im web gespeicherten Werten verglichen, die Tabellen-Werte stammen alle aus dem web.

Ein erster Entwurf kann lokal gespeichert und später überarbeitet werden. Mit «speichern und publizieren» ist die Ausschreibung im web und auf dem Prüfungsspiegel. Änderungen an der Ausschreibung müssen im web vorgenommen werden.

Anmeldungen werden im lokalen Programm nur sichtbar, falls «jetzt synchronisieren» gewählt wurde. Anmeldungen werden NIE im lokalen Programm bearbeitet.

# 4. Fortschrittskontrollen während der Anmeldefrist

#### Bis zum Tag nach Meldeschluss wird der Fortschritt der Anmeldungen in der web Applikation und nicht im lokalen Prüfungsprogramm CaniPro überwacht.

#### Bedingungen:

die Berechtigung (Rolle) des eingeloggten Users bestimmt, was dargestellt und bearbeitet werden kann. Für die Phase der Anmeldefrist wird die Meldestelle alles bearbeiten, was nötig ist (nicht viel).

| E | Verwaltung<br>Nachtolgend werden alle Pröfungen aufgelistet. |                                                                                                    |     |   |   |            |            |            |                                             |       |            | DE FR       |  |
|---|--------------------------------------------------------------|----------------------------------------------------------------------------------------------------|-----|---|---|------------|------------|------------|---------------------------------------------|-------|------------|-------------|--|
|   |                                                              | S                                                                                                    | uch | е |   |            |            |            |                                             |       |            |             |  |
| 2 | Prüfungen                                                    | Succession Succession Succe |     |   |   |            |            |            |                                             |       |            |             |  |
| • | Prüfungsspiegel                                              | Ð                                                                                                    |     |   |   | Übersicht  |            |            |                                             |       |            |             |  |
|   | Ranglisten                                                   |                                                                                                    |     |   |   | Turnier-ID | Datum 🗘    | Datum bis  | Name                                        | Ort   | Status     | Erstellt am |  |
| İ | Verwaltung<br>Verw. Auslandres.                              | 4                                                                                                    |     | Û | * | 3          | 01.12.2024 | 01.12.2024 | testprüfung<br>Hundesport Unterwalden (HSU) | Stans | Ausgebucht | 14.11.2024  |  |

Über den Zugang «Prüfungen / Verwaltung» werden alle Prüfungen aufgelistet, welche mit der Klubzugehörigkeit und Rolle des eingeloggten Users übereinstimmen.

Die Bedeutung der Steuerzeichen ist immer gleich und ist zuvorderst erklärt.

|   | ткся тстия                    | Ň | <b>/er</b> | waltung  | en alle Prüfungen o | aufgelistet.                               |                       |                            |
|---|-------------------------------|---|------------|----------|---------------------|--------------------------------------------|-----------------------|----------------------------|
| 5 | Dashboard                     | ÷ | *          | Hundespo | rtverein Saanenl    | and - Saanen                               |                       |                            |
| 2 | Prüfungen                     |   |            | Klasse   | Nummer              | Name gem. Stammbaum                        | Hundeführer           | Verein                     |
| I | Prüfungsspiegel<br>Rangliston | L | Ô          | LawH 1   | 764318              | Hieronimus from the<br>Rainbow Witch, Roni | Andrea Walther-Gerber | Kynologischer <sup>\</sup> |
|   | Verwaltung                    | L | Ô          | LawH 2   | 10765               | Carla                                      | Simone Meyer          | Lagotto Club S             |
|   | Verw. Auslandres.             | l | Ô          | LawH 2   | A12926              | Curry de la Tour Tavelli                   | Christoph Rüedi       | Kynologischer )            |
|   |                               | 1 | ÷          | LowH 2   | 777004              | Nomade du Château                          | Dominique Schläfil    | Hunderport Se              |

Mit der Lupe werden alle gültigen Anmeldungen dargestellt

Mit dem + kann ein zusätzlicher Teilnehmer eingefügt werden, sofern der Hund registriert ist. Ausländer Hunde werden speziell behandelt.

Mit dem Zahnrad wird ein csv exportiert, mit e-mail Adressen und Tel Nr

Auf einer einzelnen Zeile kann mit :

- dem Bleistift eine Anmeldung abgeändert werden (Eine geänderte Stufe wird beim Bearbeiten der Startliste geprüft)
- ein Teilnehmer unwiderruflich gelöscht werden (es wird kein e-mail generiert)

Bei jedem Neu-Aufbau des Bildes werden alle Daten aktualisiert, der neuste Stand der Bearbeitung der Teilnehmerliste wird dargestellt.

#### Bemerkung:

wenn im lokalen Prüfungsprogramm CaniPro die Prüfung nach «jetzt synchronisieren» dargestellt wird, dann sind alle aktuell im web gespeicherten Daten dargestellt.

Falls im lokalen Programm ein Teilnehmer gelöscht wird, dann erscheint er nach den Synchronisieren wieder als aktiver Teilnehmer (da er nicht im web, sondern nur lokal gelöscht wurde).

| CaniPro     |                    |        |                    |            |                   | - c             | ) ×                               |
|-------------|--------------------|--------|--------------------|------------|-------------------|-----------------|-----------------------------------|
| ткся Стиз   | Prüfungen          | Backup | Ausloggen          |            |                   | Ver<br>01.02.20 | <b>sion 1.0.14</b><br>25 19:02:09 |
| 1499 TKGS 3 | 1.01.2025          |        |                    |            |                   |                 | Zurück                            |
| Ann         | 99 TKGS 31.01.2025 |        | Richter und Helfer | Startiiste | Resultat erfassen | Rangliste       |                                   |

Grundsätzlich entspricht der Inhalt der Kachel «Anmeldungen» demjenigen mit der Lupe im web, falls synchronisiert wurde.

Falls ein Teilnehmer im Iokalen Programm mit «Neuer Eintrag» nachgetragen wurde, dann wird er mit «jetzt synchronisieren» wieder ausgelöscht, da er im web nicht gespeichert war.

| .s.,                                  | CaniPro  |                                |               |                  |       |  | <u></u> |         | ×                        |
|---------------------------------------|----------|--------------------------------|---------------|------------------|-------|--|---------|---------|--------------------------|
| TKGS TCTUS Prüfungen Backup Ausloggen |          |                                |               |                  |       |  |         |         | <b>1.0.14</b><br>9:02:09 |
| 14                                    | 99 TKGS  | 31.01.2025                     |               |                  |       |  | Zurück  | Neuer E | Eintrag                  |
|                                       | Klasse   | Hundename                      | Hundeführer   | Anmeldezeitpunkt | Art   |  |         |         |                          |
| Ô                                     | FCI-MR 1 | 101 Testhund                   | Test 1 Test 2 | 31.01.2025       | Lokal |  |         |         |                          |
| 窗                                     | FCI-MR 2 | 780276 Roxy vom blauen Mistral | aaa bbb       | 31.01.2025       | Lokal |  |         |         |                          |

Alle Änderungen in der letzten Minute (ab Meldeschluss) werden im lokalen Programm ausgeführt, und nicht mehr mit dem web synchronisiert. Die web Applikation wird nur bis zum Meldeschluss aufgerufen und konsultiert.

## 5. Einrichten des lokalen Prüfungsprogrammes

Das Prüfungsprogramm kann ab Internet heruntergeladen werden, und lokal auf verschiedenen PC installiert werden.

Ein einfaches Formular wurde als «Antrag für eine Lizenz» ausgearbeitet.

Eine Lizenz wird einem Klub zugeordnet, welcher eine Prüfung durchführen wird (veranstaltender Klub).

Jeder Lizenznehmer definiert 1 oder mehrere

- Prüfungsleiter
- Meldestelle.

Pro Veranstaltung kann nur 1 Meldestelle und 1 Prüfungsleiter bestimmt werden.

Der Zugang zum Programm, sowohl im web als auch lokal, erfolgt stets mit

e-mail Adresse und 12 stelliges Passwort

Eine e-mail Adresse ist einmalig, und kann nicht verschiedenen Funktionsträgern zugeteilt werden. Eine e-mail Adresse kann nicht 2 Usern zugeteilt werden.

Hier bietet sich aber eine neue Möglichkeit mit unpersönlichen e-mail Adressen, z.B. <u>pruefungsleitung@Klub.ch</u> oder <u>meldestelle@Klub.ch</u>. Auf diese Weise kann die Prüfungsleitung ohne grossen Mutationsaufwand an ein anderes Klubmitglied weitergegeben werden.

Der Zugang zur web Applikation erfolgt über login.tkgs.ch (gleichbedeutend mit <u>www.tkgs.ch</u> und Login rechts oben). Je nach zugeteilter Rolle (auf dem User) werden weitere Teile der Applikation sichtbar, so z.B. für die Meldestelle auch die «Verwaltung» der publizierten Prüfungen.

Das lokale Programm wird lokal auf dem PC installiert (in der Regel über ein .exe File), der Zugang erfolgt über die e-mail Adresse und das Passwort.

| CaniPro  |                               |         |        |           |             |           |           |         | -                     |                               | ×                        |
|----------|-------------------------------|---------|--------|-----------|-------------|-----------|-----------|---------|-----------------------|-------------------------------|--------------------------|
| ткся Сти | is Pri                        | üfungen | Backup | Ausloggen |             |           |           |         | 0                     | <b>Versior</b><br>1.02.2025 1 | <b>1.0.14</b><br>9:02:09 |
| Prüfunge | Prüfungen Jetzt synchronisier |         |        |           |             |           |           |         | Jetzt synchronisieren | Neue P                        | rüfung                   |
|          | Sektion                       |         |        |           | Prüfungsart | Datum von | Datum bis | Klassen |                       |                               |                          |

Nach der ersten Synchronisation werden die Prüfungen ausgewiesen, welche mit dem Klub und der e-mail Adresse mit Berechtigung übereinstimmen.

# 6. Prüfung vorbereiten (nach Meldeschluss)

Der Fortschritt der Teilnehmer Anmeldungen erfolgt in der web Applikation.

Die Vorbereitungen einer Prüfung umfassen:

- Startnummern zuteilen
- Startliste erstellen
- Kassierliste erstellen
- Chip Kontrollliste erstellen
- Notenblätter ausdrucken

| CaniPro            |            |                    |            |                   | - C              | x c                               |
|--------------------|------------|--------------------|------------|-------------------|------------------|-----------------------------------|
| ткся Стиз          | gen Backup | ) Ausloggen        |            |                   | Ver<br>01.02.202 | <b>sion 1.0.14</b><br>25 19:02:09 |
| 1499 TKGS 31.01.20 | 25         |                    |            |                   |                  | Zurück                            |
| Anmeldunger        | n ș        | Richter und Heifer | Startliste | Resultat erfassen | Rangliste        |                                   |

Die 5 Kacheln bedeuten:

| Anmeldungen        | Überblick über die eingegangenen Anmeldungen                 |
|--------------------|--------------------------------------------------------------|
| Richter und Helfer | Zuteilen der Richter und Helfer (pro Abteilung)              |
| Startliste         | Zuteilen der Startnummern und<br>Ausdrucken aller Unterlagen |
| Resultat erfassen  | Eingeben der Bewertungen                                     |
| Rangliste          | Erstellen der Rangliste und Publizieren                      |

Je nach Stand auf der Zeitachse einer Prüfung sind die Kacheln dunkel (= Eingaben möglich) oder hell (= keine Eingaben möglich). Die «Startliste» öffnet erst am Meldeschluss, die «Resultate erfassen» erst am Tage der Prüfung, und schliesst um Mitternacht.

#### Anmeldungen

Die ausführliche Tabelle mit e-mail Adresse und Tel Nr ist in der web Ansicht zu sehen und zu bearbeiten. Zu Beginn, nach der letzten Synchronisation, sind die beiden Tabellen deckungsgleich.

|    | CaniPro  |                                |                |                  |       | -      |                        | ×                           |
|----|----------|--------------------------------|----------------|------------------|-------|--------|------------------------|-----------------------------|
| тк | стиз     | Prüfungen Backup               | Ausloggen      |                  |       | 01     | Versior<br>1.02.2025 1 | n <b>1.0.14</b><br>19:02:09 |
| 14 | 99 TKGS  | 31.01.2025                     |                |                  |       | Zurück | Neuer E                | Eintrag                     |
|    | Klasse   | Hundename                      | Hundeführer    | Anmeldezeitpunkt | Art   |        |                        |                             |
| Ô  | FCI-MR 1 | 101 Testhund                   | Test 1 Test 2  | 31.01.2025       | Lokal |        |                        |                             |
| Ô  | FCI-MR 2 | 780276 Roxy vom blauen Mistral | aaa bbb        | 31.01.2025       | Lokal |        |                        |                             |
| 命  | FCI-MR 3 | 760721 Larson of Baxley        | ccccccc dddddd | 31.01.2025       | Lokal |        |                        |                             |

Im lokalen Programm können Teilnehmer gelöscht werden (erscheinen nicht auf der Rangliste), oder last minute Anmeldungen mit dem Befehl «**Neuer Eintrag**» von Hand eingegeben werden

| CaniPro     |           |        |           |  |      |
|-------------|-----------|--------|-----------|--|------|
| ткоз тстиз  | Prüfungen | Backup | Ausloggen |  |      |
| Anmeldung e | erfassen  |        |           |  |      |
| Hund        | Bitte     | wählen |           |  |      |
| Klasse      | Bitte     | wählen |           |  |      |
| Vorname     |           |        |           |  | Name |
| Club        | Bitte     | wählen |           |  |      |
| Läufig      |           |        |           |  |      |
| Notiz       |           |        |           |  |      |

Der Hund muss CaniPro bekannt sein, andernfalls ist gemäss «Ausländer erfassen» vorzugehen. Auch der Klub muss anwählbar sein.

Eine neue Eingabe muss einzeln gespeichert werden.

#### Richter und Helfer zuteilen

| CaniPro  | TUS F     | <sup>9</sup> rüfungen Backup | Ausloggen       |
|----------|-----------|------------------------------|-----------------|
| 1499 TH  | KGS 31.0  | 1.2025                       |                 |
| Klasse   | Abteilung | Helfer                       | Richter         |
| FCI-MR 1 | В         | Tom Andrykowski 🗸            | Bernard Roser V |
| FCI-MR 1 | С         | Vincent Berchtold 🗸          | Bernard Roser 🗸 |
| FCI-MR 2 | В         | Michèle Biedermann 🗸         | Bernard Roser 🗸 |
| FCI-MR 2 | С         | Michèle Biedermann 🗸         | Bernard Roser 🗸 |
| FCI-MR 3 | В         | Vincent Berchtold            | Bernard Roser V |

Sowohl die Helfer als auch die Richter werden aus der Tabelle der in der Ausschreibung aufgeführten Funktionäre ausgewählt. Jede Abteilung muss einzeln festgelegt werden.

Für eine Abteilung, welcher kein Richter zugeteilt wurde, wird kein Notenblatt ausgegeben.

Sollte ein Richter oder Helfer «last minute» gewechselt werden, dann ist diese Änderung zuerst in der web Applikation vorzunehmen, und zu speichern im web ! Anschliessend muss mit «jetzt synchronisieren» der neuste Stand aus dem web heruntergeholt werden, und die Zuteilung kann fertig gestellt werden.

#### Startnummern und alle Unterlagen für die Prüfung ausgeben

In der Kachel «Startliste» werden verschiedene Befehle sichtbar, welche der Reihe nach abgearbeitet werden sollen.

|        |           |            |              | 01.            | Version 1.0.14<br>02.2025 19:02:09 |
|--------|-----------|------------|--------------|----------------|------------------------------------|
| Zurück | Zuteilung | Startliste | Kassierliste | Chip-Kontrolle | Notenblätter                       |
|        |           |            |              |                |                                    |
|        |           |            |              |                |                                    |

#### Zuteilen der Startnummern

Die erste Arbeit betrifft das Zuteilen der Startnummern, mit dem Befehl «Zuteilen». Es stehen 3 einfache Optionen zur Verfügung

| 🛶 CaniPro         |           |        |                                               |
|-------------------|-----------|--------|-----------------------------------------------|
| TKGS CTUS         | Prüfungen | Backup | Ausloggen                                     |
| Sortierung        |           |        |                                               |
| Art der Zuteilung |           |        | automatische Zuteilung, zufällig              |
| Optionen          |           |        | Standard                                      |
| Nummerierung      |           |        | Fortlaufend über alle Klassen bei 1 beginnend |

Die erste Auswahl der Startnummern muss gespeichert werden, das Programm geht zurück auf das Grundbild der Anmeldungen mit Startnummern, sortiert nach Startnummern.

| 🔤 CaniPro         |                       |                      |                  |
|-------------------|-----------------------|----------------------|------------------|
| ткся              | TUS                   | Prüfungen            | Backup           |
| 1499 TH<br>Klasse | (GS 31.0<br>Start-Nr. | 01.2025<br>Hundename | •                |
| FCI-MR 1          | 1                     | 101 Testhun          | d                |
| FCI-MR 1          | 2                     | 792036 T-Re          | ex vom blauen M  |
| FCI-MR 2          | 3                     | 780276 Rox           | y vom blauen Mis |

Eine Startnummer kann geändert werden durch Anklicken, Auslöschen und Neu-Eingabe einer Startnummer. Das Programm prüft am Schluss die Einmaligkeit der Startnummer.

Die Startnummern können auch einzeln von Hand eingegeben werden (Anklicken des Feldes Start Nr).

#### Startliste, Kassierliste, Chipkontrollliste

Die Listen werden als .pdf aufbereitet, und können gedruckt, oder gespeichert werden.

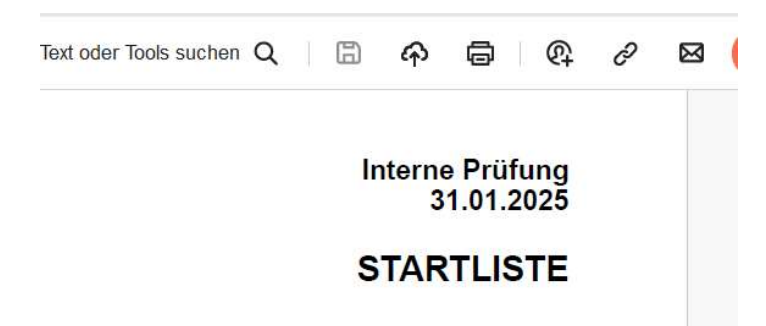

Mit dem Drucker Symbol wird bestimmt, wie fortzufahren ist, ob lokal gedruckt oder gespeichert werden soll.

#### Notenblätter

Mit dem Befehl «Notenblätten» werden alle jene Notenblätter ausgedruckt, welchen ein Richter zugeteilt wurde. In der Regel ist pro Abteilung ein Notenblatt hinterlegt, in wenigen Fällen besteht eine Kombination von 2 Abteilungen (SanH A+B, LawH A+B).

Falls ein Leistungsrichter sein eigenes Notenblatt kreierte, dann wird dieses Notenblatt ausgedruckt, falls er auf dieser Abteilung referenziert ist.

Die Notenblätter können auch als .pdf abgespeichert werden, um anschliessend in verschiedenen Farben oder pro Richter ausgedruckt zu werden.

| 191 | Kyno           | ologischer Verein Ganda Landquart Prüfung 14.12.2024 |     | 2,2024      | 1               |      |               |                                          |      |
|-----|----------------|------------------------------------------------------|-----|-------------|-----------------|------|---------------|------------------------------------------|------|
|     | 1              | Barbara Fritsche                                     |     | Labrador    | Retriever       |      | T.            | awH                                      | 1    |
|     | 2              | 781857 Hannya vom Weberlis Rebberg                   |     | Rüde        | 756093900077125 |      | -             |                                          |      |
| Α   | Gro            | bsuche                                               | LR: | Eugen Kälin |                 | Max, | Qual.         | Abzug                                    | Abz, |
| 1   | Frage<br>5 Fra | en<br>gen gemäss Fragenkatalog                       |     |             |                 | 10   | ∨ SG<br>G B M | 0-0<br>0.5-1<br>1.5-2<br>2.5-3<br>3.5-10 |      |

Auf den Notenblättern wird nur die Startnummer und die Abteilung der Prüfungsklasse angedruckt (1 A). Diese beiden Daten werden für die Eingabe der Resultate erforderlich.

#### 7. Resultate einer Prüfung erfassen

Die Kachel «Resultat erfassen» ist nur am Tage der Prüfung aktiv, und Resultate können erfasst werden.

| CaniPro              |        |                    |            |                   | -               | x                                 |
|----------------------|--------|--------------------|------------|-------------------|-----------------|-----------------------------------|
| ткся тстия Prüfungen | Backup | Ausloggen          |            |                   | Ver<br>01.02.20 | <b>sion 1.0.14</b><br>25 19:02:09 |
| 1499 TKGS 31.01.2025 |        |                    |            |                   |                 | Zurück                            |
| Anmeldungen          |        | Richter und Helfer | Startliste | Resultat erfassen | Rangliste       |                                   |

Jedes Notenblatt muss einzeln aufgerufen werden, mit Angabe der Startnummer (Notenblatt Nummer) und Abteilung (A, A1, A2, B oder C)

| ткся Стиз      | Prüfungen | Backup | Ausloggen |        |
|----------------|-----------|--------|-----------|--------|
| Resultat erfas | ssen      |        |           |        |
| Start-Nr.      |           | A      | bteilung  | Suchen |

Wenige Notenblätter umfassen 2 Abteilungen (SanH A + B, LawH A + B). Auch hier müssen beide Abteilungen einzeln aufgerufen werden.

Als Antwort wird das konkrete Notenblatt mit den Maximal-Werten der einzelnen Übungen ausgegeben. Zur direkten Kontrolle wird der Name des Hundeführers und des Hundes angegeben

| Resultat erfassen                         |               |         |
|-------------------------------------------|---------------|---------|
| Start-Nr. 12                              | Abteil        | ung C   |
| Name Hundeführer Melanie Butt             |               |         |
| Hundename 747487 Rigo                     | vom Drumlin 1 | Nolf    |
| Übung                                     | Max. Punkt    | e Abzug |
| Status                                    | angetrete     | n       |
| 1. Appell                                 | 5             | 1       |
| 2. Verhinderung eines Fluchtversuches     | 20            | 1.5     |
| 3. Abwehr eines Angriffes aus der Bewachg | 20            | 2       |
| 4. Rückentransport                        | 5             | 3       |
| 5. Überfall aus dem Rückentransport       | 20            | 4       |
| 6. Angriff auf den Hund aus der Bewegung  | 20            | 0.5     |
| 7. Verhinderung eines Fluchtversuches     | 10            | 3       |
| Total Punkte                              |               | 85      |

Bei den einzelnen Übungen werden die Abzüge eingegeben (ohne führendes - ), die Total Punkte werden durch das Programm geprüft und Fehler verhindern das Speichern.

Ein Notenblatt kann später wieder aufgerufen werden, und allfällige Fehler lassen sich korrigieren.

Mit «speichern» werden die Werte in die Rangliste übertragen.

#### Besondere Fälle :

Bei **FCI-BH/VT** und C.S.A.U. werden keine einzelnen Werte eingegeben, sondern nur das Gesamturteil pro Abteilung

| ткся      | TUS Prüfungen Backup Ausloggen |              |
|-----------|--------------------------------|--------------|
| Resulta   | t erfassen                     |              |
| Start-Nr. | 21 Abteilung A                 |              |
| Name Hund | e 793457 Chili vom Margelchopf |              |
| Übung     | Max. Punkte Abzug              |              |
| Status    | angetreten                     |              |
| Bestanden | Bitte wählen                   | ja oder nein |
| Speiche   | m                              |              |

Bei **SanH und LawH** sind das Waldrevier und die Grobsuche auf einem einzelnen Notenblatt, die Erfolge als Abteilung B. Hier sind beide Abteilungen einzeln aufzurufen und die Werte einzugeben.

| ГКGS CTL               | JS    | Prutungen   | Васкир                  | Auslog    | gen |
|------------------------|-------|-------------|-------------------------|-----------|-----|
| Resultat               | erfa  | ssen        |                         |           |     |
| Start-Nr.              | 10    |             |                         | Abteilung | В   |
| ame Hundef<br>undename | ührer | hhh<br>115  | iiiii<br>10 Teddy vom I | Bāchli    |     |
| bung                   |       | Max. Punkte | Abzug                   |           |     |
| Status                 |       | angetreten  |                         |           |     |
| . Personen (3          | )     | 90          |                         |           |     |
| 2. Gegenstand          | (1)   | 10          |                         |           |     |
| Fetal Dunkte           |       |             |                         |           |     |

Bei Abbruch einer Abteilung gibt es verschiedene Eingaben:

Abbruch einer Abteilung, z.B. nach Übung Nr 3 :

der Status bleibt «angetreten»

die Übungen Nr 1 – 3 werden normal mit den notierten Abzügen bewertet

die Übungen Nr 4 – 10 werden mit den maximalen Abzügen bewertet

| Start-Nr. 1                              | Abte             | nung C |
|------------------------------------------|------------------|--------|
| Name Hundeführer bb gagag                |                  |        |
| Hundename 760460 S                       | levensisters Ank |        |
| Übung                                    | Max. Punkte      | Abzug  |
| Status                                   | angetreten       |        |
| 1. Freihige                              | 20               | 12     |
| 2. Stellungen in Fuss- und Frontposition | 10               | 0      |
| 3. Sitz aus der Dewegung                 | 10               | 1      |
| 4. Stellungen auf Distanz                | 10               | 10     |
| 5 Stehen aus dem Laufschritt             | 10               | 10     |
| 5. Apportieren in die Frontposition      | 10               | 10     |
| 7 Apportieren (Metall)                   | 10               | 10     |
| 8. Hochsorung (20cm oder 50cm)           | 10               | 10     |
| 9 Voran mit Hinlegen                     | 10               | 10     |
| 10. Kriechen                             | 10               | 10     |
| Testal Resolute                          |                  | 38     |

Die bis zum Zeitpunkt des Abbruches erreichten Punkte bleiben erhalten.

Bei **Abbruch einer Prüfung** werden die nicht abgelegten Abteilungen mit dem Status «abgebrochen» auf Null gesetzt. Nur die Punkte der teilweise abgelegten Abteilungen bleiben bestehen, keine Qualifikation wird ausgegeben, und kein AKZ Folgende Status einer Abteilung stehen zur Auswahl:

- angetreten
- nicht angetreten, entschuldigt
- nicht angetreten, unentschuldigt
- Prüfung abgebrochen
- Hund zurückgezogen, krank
- Hund zurückgezogen, verletzt
- disqualifiziert

Bei einer **Disqualifikation** werden alle Punkte aberkannt.

#### 8. Rangliste erstellen und publizieren

Die Rangliste wächst mit jedem eingegebenen Notenblatt. Es empfiehlt sich, von Zeit zu Zeit während der Eingabe der Notenblätter den Zustand der Rangliste zu prüfen, und einzelne Plausibilisierungen oder Korrekturen zu machen.

| ткся Стиз  | Prüf | fungen    | Backup    | Ausloggen    |             |     |       |       |         |   |         |   |         |         |       | 11.0    | Version 1.0.18<br>2.2025 19:28:38 |
|------------|------|-----------|-----------|--------------|-------------|-----|-------|-------|---------|---|---------|---|---------|---------|-------|---------|-----------------------------------|
| 1202 SC OG | Scho | llberg 0  | 1.02.2025 | - 01.02.2025 |             |     |       |       |         |   |         |   | Zurück  | Notenbl | ätter | PDF     | Publizieren                       |
| Klasse     | Rang | Start-Nr. | Hundename |              | Hundeführer | AKZ | Total | A1/A2 | Richter | A | Richter | в | Richter | c       | : R   | lichter |                                   |

Die leere Rangliste enthält alle Kolonnen gemäss Ausschreibung.

Die Befehle rechts aussen bedeuten:

PDFAusgabe der Rangliste im korrekten LayoutPublizierenRangliste (pdf) in der web Applikation publizieren, und<br/>Resultate auf die Hunde übertragen.

Die Kachel «Rangliste» ist nur zum Anschauen der Rangliste und zum Publizieren, und nicht für allfällig erforderliche Korrekturen von fehlerhaften Eingaben.

| (   | CaniPro  |         |           |                                       |               |     |       |       |         |   |         |     |               |     |               |
|-----|----------|---------|-----------|---------------------------------------|---------------|-----|-------|-------|---------|---|---------|-----|---------------|-----|---------------|
| тка | із Стиз  |         | rüfungen  | Backup Ausloggen                      |               |     |       |       |         |   |         |     |               |     |               |
| 14  | 99 TKGS  | 6 31.01 | .2025     |                                       |               |     |       |       |         |   |         |     |               |     |               |
|     | Klasse   | Rang    | Start-Nr. | Hundename                             | Hundeführer   | AKZ | Total | A1/A2 | Richter | A | Richter | в   | Richter       | с   | Richter       |
| 9   | FCI-MR 1 | 1       | 1         | 101 Testhund                          | Test 1 Test 2 |     | 172   |       |         |   |         | 50  | Bernard Roser | 122 | Bernard Roser |
| 9   | FCI-MR 1 | 2       | 3         | 792036 T-Rex vom blauen Mistral       | xyz Müller    |     | 60    |       |         |   |         | 60  | Bernard Roser |     |               |
| 9   | FCI-MR 2 | im      | 2         | 780276 Roxy vom blauen Mistral        | aaa bbb       |     | 260   |       |         |   |         | 90  | Bernard Roser | 170 | Bernard Roser |
| q,  | FCI-MR 3 | 1       | 5         | 757185 Nitro des Soldats de Krist Ale | Fritz Hauri   |     | 388   |       |         |   |         | 138 | Bernard Roser | 250 | Bernard Roser |

Alle Funktionen, ab Zuteilen der Richter bis zum Drucken der Rangliste, laufen im lokal gespeicherten Programm, ohne Verbindung zum web. Die Funktion «speichern» speichert alle Werte lokal im PC.

Mit der Lupe können einzelne **Teilnehmer-Notenblätter** ausgedruckt werden. Mit dem Befehl «Notenblätter» werden alle Teilnehmer-Notenblätter ausgegeben. Für FCI-BH/VT gibt es keine Notenblätter.

Falls ein anderer PC eine laufende Prüfung weiter bearbeiten und Resultate erfassen sollte, dann kann mit der Funktion «Backup speichern» der aktuelle Stand auf einen andern PC übertragen werden. Ein Backup verändert keine Daten. Gleichzeitig auf mehreren PC an der gleichen Prüfung zu arbeiten ist zu vermeiden, ausschliesslich nacheinander arbeiten geht ohne Fehler.